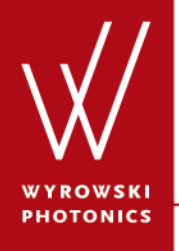

UseCase.0040 (1.0)

# Import of Measured Spectral Data to a Light Source

Keywords: sun spectrum, power, list of wavelengths, measurement

#### **Description**

- Simulating realistic light sources includes using realistic spectral power distributions.
- This use case explains how to import measured spectral data while configuring a light source in VirtualLab.
- The generation of an extended light distribution (of Super Gaussian type) with the spectrum of the sun will be demonstrated.

# **Light Source Dialog: The Spectral Parameters**

| Ed | it Super Gaus      | sian Wave                      |                                           |           |                            |                | x   |
|----|--------------------|--------------------------------|-------------------------------------------|-----------|----------------------------|----------------|-----|
|    | Constinut Door     |                                | la da dia dia dia dia dia dia dia dia dia | Mada C    | -lti                       | Carrol         |     |
|    | Spatial Par<br>Bas | ameters   Po<br>sic Parameters | Dianzation                                | Sper      | election  <br>ctral Parame | Sampi<br>eters | ing |
| [  |                    | -                              |                                           |           |                            |                |     |
|    | Power Spectr       | um lype                        |                                           | List of   | Wavelengtł                 | ns             |     |
|    | Spectral V         | alues                          |                                           |           |                            |                |     |
|    | Index              | Wavelength                     | gth Electric Field Strength               |           |                            | h              |     |
|    |                    |                                | (An                                       | nplitude) | (Pł                        | nase)          | _   |
|    | 1                  | 532 nm                         |                                           | 1 V/m     |                            | 0              | rad |
|    |                    |                                |                                           |           |                            |                |     |
|    |                    |                                |                                           |           |                            |                |     |
|    |                    |                                |                                           |           |                            |                |     |
|    |                    |                                |                                           |           |                            |                |     |
|    |                    |                                |                                           |           |                            |                |     |
|    |                    |                                |                                           |           |                            |                |     |
|    |                    |                                |                                           |           |                            |                |     |
|    |                    |                                |                                           |           | Add                        | Datapoir       | ıt  |
|    | Load F             | rom File                       |                                           | [         | Load Fro                   | m Diagra       | m   |
|    | Save               | To File                        |                                           | (         | Show [                     | Diagram        |     |
|    |                    |                                |                                           |           |                            |                |     |
|    |                    |                                |                                           |           |                            |                |     |
|    |                    |                                |                                           |           |                            |                |     |
|    |                    |                                |                                           |           |                            |                |     |
|    |                    |                                |                                           |           |                            |                |     |
|    | Default Para       | meter                          |                                           | Dk 0      | Cancel                     | Hel            | p   |
| Ľ  |                    |                                |                                           |           |                            |                |     |

If neither monochromatic light nor a simple RGB source shall be simulated, the Power Spectrum Type has to be set to "List of Wavelengths".

#### The Data File

- The text file which contains the spectral data has to contain pairs of wavelength [m] and spectral weight in separate lines
- The weight may refer either to the amplitude [V/m] or the intensity [V<sup>2</sup>/m<sup>2</sup>]

• Furthermore, the file has to use a special format.

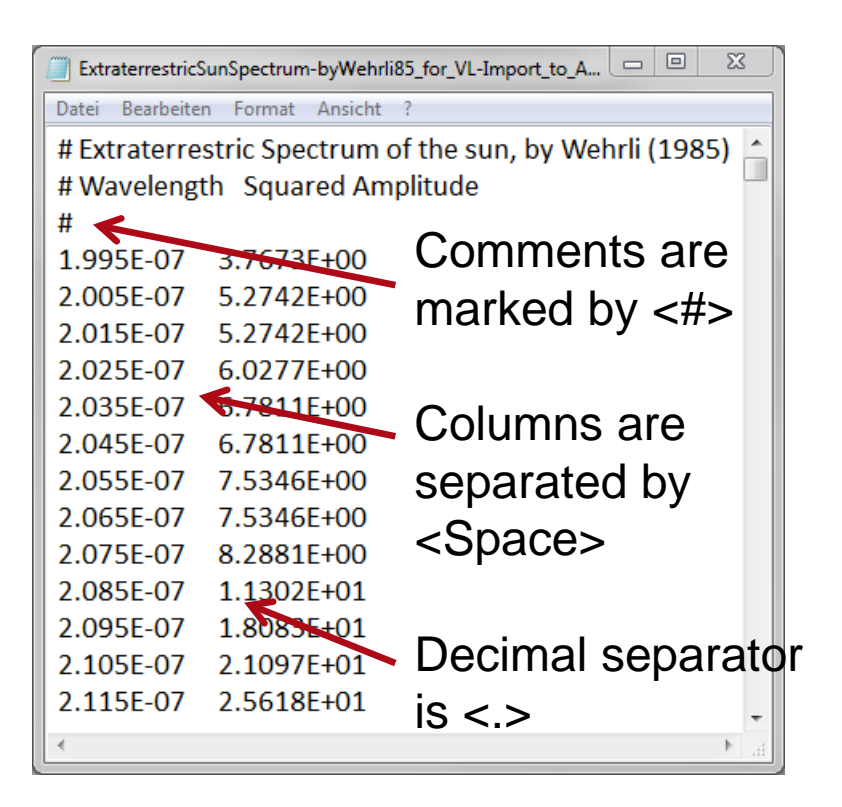

#### Load Data from Text File I

| Power Spectrum Type |            |             | Clicl<br>oper     | king "l<br>ns a fi | Load F<br>ile oper | rom<br>n dia        | File"<br>log for            | ,                    |                            |          |
|---------------------|------------|-------------|-------------------|--------------------|--------------------|---------------------|-----------------------------|----------------------|----------------------------|----------|
| - Spectral Va       | alues      |             |                   |                    | 12 A               | II filo             | <b>C</b>                    |                      |                            |          |
| Index               | Wavelength | Electric Fi | eld Strength      |                    | AOU                |                     | 5.                          |                      |                            |          |
|                     |            | (Amplitude) | (Phase)           |                    |                    |                     |                             |                      |                            |          |
| 1                   | 532 nm     | 1 V/m       | 0 rad             |                    |                    |                     |                             |                      |                            |          |
|                     |            |             |                   | $\mathbf{r}$       | Load Spectrum fro  | m Text File         |                             |                      |                            | X        |
|                     |            |             |                   |                    |                    | Computer 🕨 Data (D: | :) • UseCase.0040           | <b>▼</b> 49          | UseCase.0040 durchsuch     | en 🔎     |
|                     |            |             |                   |                    | Organisieren 🔻     | Neuer Ordner        |                             |                      | :≡ ▼ [                     | 0        |
|                     |            |             |                   |                    | 쑦 Favoriten        |                     | Name                        |                      |                            | Änderu   |
|                     |            |             |                   |                    | 🔋 🕞 Bibliotheke    | n                   | ExtraterrestricSunSpec      | trum-byWehrli85_for: | _VL-Import_to_A-Square.txt | 30.08.20 |
|                     |            |             | Add Datapoint     |                    | Computer           |                     |                             |                      |                            |          |
| Load F              | rom File   |             | Load From Diagram |                    | 👽 Netzwerk         |                     |                             |                      |                            |          |
| Save                | To File    |             | Show Diagram      |                    |                    |                     |                             |                      |                            |          |
|                     |            |             |                   |                    |                    |                     | <ul> <li>I</li> </ul>       | "                    |                            | •        |
|                     |            |             |                   |                    |                    | Dateiname: Extrat   | errestricSunSpectrum-byWehr | li85_for_VL-Imp      | ASCII Files (*.txt, *.csv) | -        |
|                     |            |             |                   |                    |                    |                     |                             |                      | Öffnen Abbr                | echen    |

## Load Data from Text File II

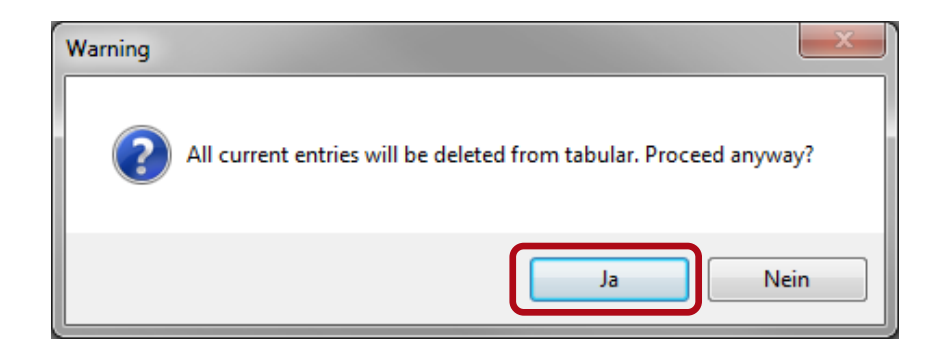

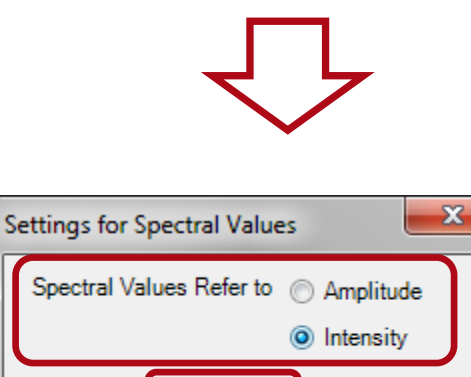

Cancel

- After selecting a certain text file for load, a confirmation to discard all old table entries is needed.
- Another dialog asks for the interpretation of the spectral weight values.
- In case of the current sample file, we have to select "Intensity" in order to let VirtualLab interpret the data correctly.

## **Result of Import**

|    | -        | LICCUICTIC  | d Strength   |  |
|----|----------|-------------|--------------|--|
|    |          | (Amplitude) | (Phase)      |  |
| 1  | 199.5 nm | 1.941 V/m   | 0 rad        |  |
| 2  | 200.5 nm | 2.2966 V/m  | 0 rad        |  |
| 3  | 201.5 nm | 2.2966 V/m  | 0 rad        |  |
| 4  | 202.5 nm | 2.4551 V/m  | 0 rad        |  |
| 5  | 203.5 nm | 2.6041 V/m  | 0 rad        |  |
| 6  | 204.5 nm | 2.6041 V/m  | 0 rad        |  |
| 7  | 205.5 nm | 2.7449 V/m  | 0 rad        |  |
| 8  | 206.5 nm | 2.7449 V/m  | 0 rad        |  |
| 9  | 207.5 nm | 2.8789 V/m  | 0 rad        |  |
| 10 | 208.5 nm | 3.3618 V/m  | 0 rad        |  |
|    |          |             | Add Datapoin |  |

 The confirmation of importing the data as intensity values results in a table filled with spectral values.

### **Checking the Power Spectrum**

By clicking ,Show Diagram', a diagram will open which allows to check the imported spectrum visually.

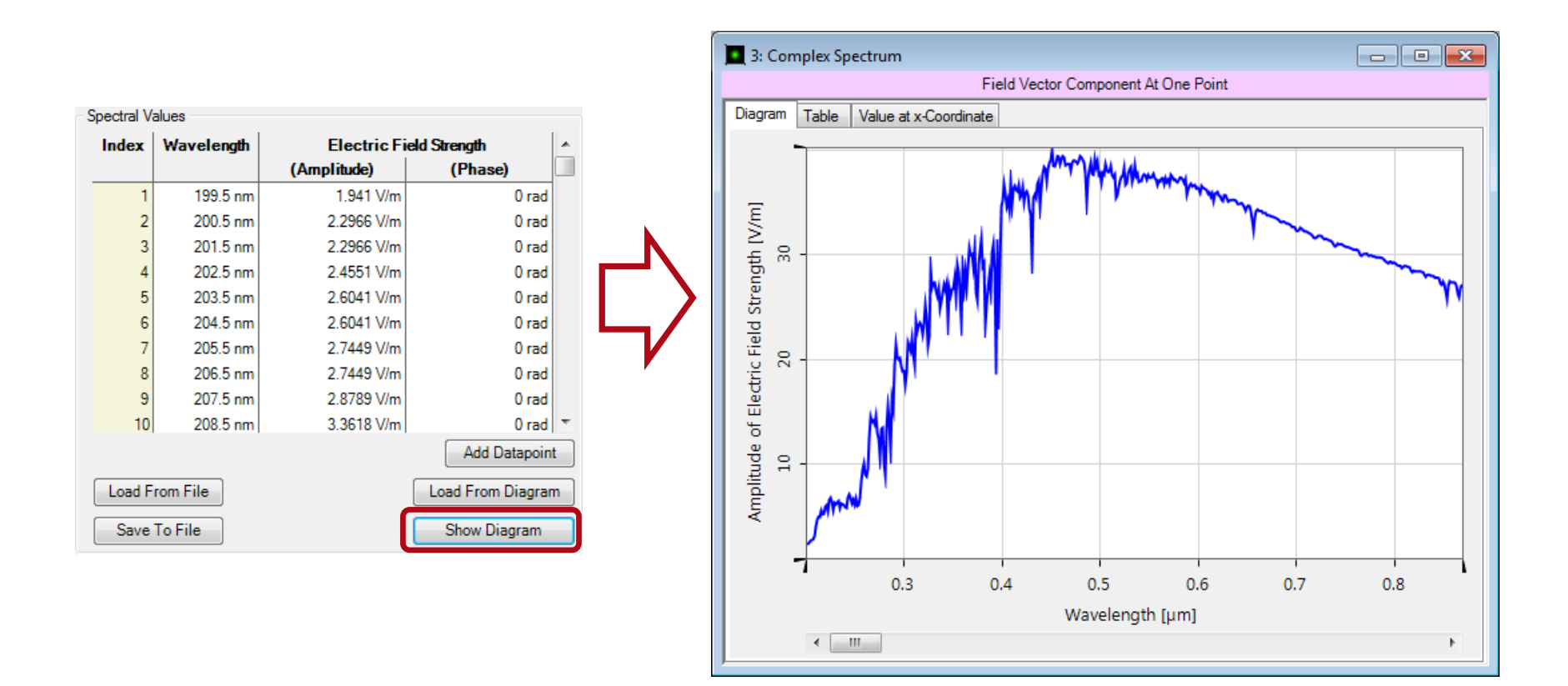

## **Generating the Light Distribution**

| Spatial Par | ameters Po     | larization | Mode        | Selection Sampl   | ing |
|-------------|----------------|------------|-------------|-------------------|-----|
| Bas         | sic Parameters |            | Spe         | ectral Parameters |     |
| ower Spectr | um Type        |            | List o      | f Wavelengths     | •   |
| Spectral V  | alues          |            |             |                   |     |
| Index       | Wavelength     | E          | Electric Fi | eld Strength      | *   |
|             |                | (Ampl      | litude)     | (Phase)           |     |
| 1           | 199.5 nm       |            | 1.941 V/m   | 0 rad             |     |
| 2           | 200.5 nm       | 2          | 2.2966 V/m  | 0 rad             |     |
| 3           | 201.5 nm       | 2          | 2.2966 V/m  | 0 rad             |     |
| 4           | 202.5 nm       | 2          | .4551 V/m   | 0 rad             |     |
| 5           | 203.5 nm       | 2          | 2.6041 V/m  | 0 rad             |     |
| 6           | 204.5 nm       | 2          | 2.6041 V/m  | 0 rad             |     |
| 7           | 205.5 nm       | 2          | 2.7449 V/m  | 0 rad             |     |
| 8           | 206.5 nm       | 2          | 2.7449 V/m  | 0 rad             |     |
| 9           | 207.5 nm       | 2          | 2.8789 V/m  | 0 rad             |     |
| 10          | 208.5 nm       | 3          | 8.3618 V/m  | 0 rad             | -   |
|             |                |            |             | Add Datapoir      | nt  |
| Load F      | rom File       |            |             | Load From Diagra  | m   |
| Save        | To File        |            |             | Show Diagram      |     |
|             |                |            |             |                   |     |
| ault Para   | meter          | 0          |             | Cancel Hel        | p   |

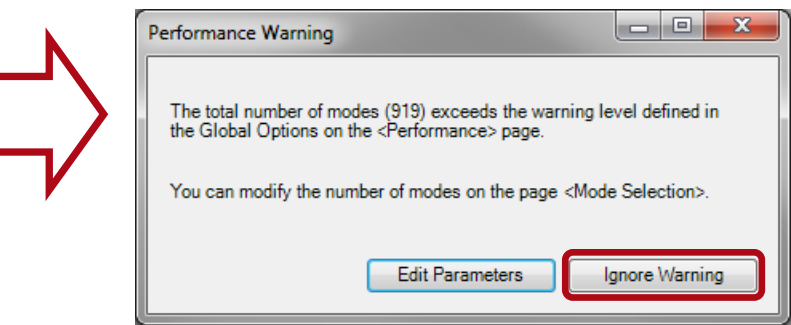

- Closing the edit dialog via "Ok" may cause a warning message referring to the total resulting number of modes.
- So one has to decide whether this will be critical for the perfomance or not.
- In the sample case, we can ignore the warning

# **The Resulting Light Distribution**

| 1: Super-Gaussian Wave | - • •     |
|------------------------|-----------|
| Light View Data View   |           |
| 179.83 µm              |           |
|                        |           |
| -179.83 µm             |           |
| -179.83 μm             | 179.83 µm |

- We will get an extended light distribution.
- Its Light View shows the color mixture which results from the spectrum of the sun.